## **HAROGIC SA/NX SERIES**

Quick Start Guide

2024-1-12

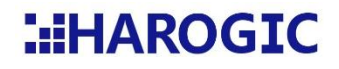

## Contents

| 1. |     | INTRODUCTION FOR THE QUICK START GUIDE              | 2  |
|----|-----|-----------------------------------------------------|----|
| 2. |     | INTRODUCTION FOR HAROGIC DOCUMENTATION AND SERVICE  | 3  |
| 3. |     | SA SERIES (USB INTERFACE)                           | 4  |
|    | 3.1 | INTERFACE (SAN-45, SAN-60 M2, SAM-60 M3, SAM-80)    | 4  |
|    | 3.2 | INPUTS AND OUTPUTS (SAE-90, SAE-200, SAN-400)       | 5  |
|    | 3.3 | Accessories                                         | 5  |
|    | 3.4 | Physical connecting to host                         | 6  |
|    | 3.5 | INSTALLING USB DRIVER                               | 6  |
| 4. |     | NX SERIES (ETHERNET INTERFACE)                      | 8  |
|    | 4.1 | INPUTS AND OUTPUTS (NXM-60, NXM-80, NXN-45, NXN-60) | 8  |
|    | 4.2 | INPUTS AND OUTPUTS (NXE-90, NXE-200, NXN-400)       | 9  |
|    | 4.3 | Accessories                                         | 9  |
|    | 4.4 | Physical connecting to host                         | 10 |
|    | 4.5 | Configurating the IP address of the host            | 10 |
| 5. |     | COPY THE CALIBRATION FILE                           | 11 |
| 6. |     | SASTUDIO4 QUICK START                               | 13 |
| 7. |     | PROGRAMMING WITH THE API                            | 15 |

#### 1. Introduction for the Quick Start Guide

This Quick Start Guide provides users with basic instructions on how to operate the instruments and how to acquire documents and help. HAROGIC SA/NX series real time spectrum analyzers are complex systems thus it is highly recommended that you fully study the documents and related videos from HAROGIC to perform a perfect measurement. Chapter 2 contains the user documentation introduction for HAROGIC SA/NX series and the way to find the documentation. Please read this chapter carefully when you use HAROGIC SA/NX series for the first time.

Before starting to operate the instrument, please connect it to the host (PC, embedded systems etc.) and install the driver. You can find guide on how to connect HAROGIC SA series instrument in Chapter 3. For HAROGIC NX series connection guide, please refer to Chapter 4.

After driver installation and instrument connection, you can further read Chapter 5 for SAStudio4 application manual and Chapter 6 for API programming guide.

# 2. Introduction for HAROGIC documentation and service

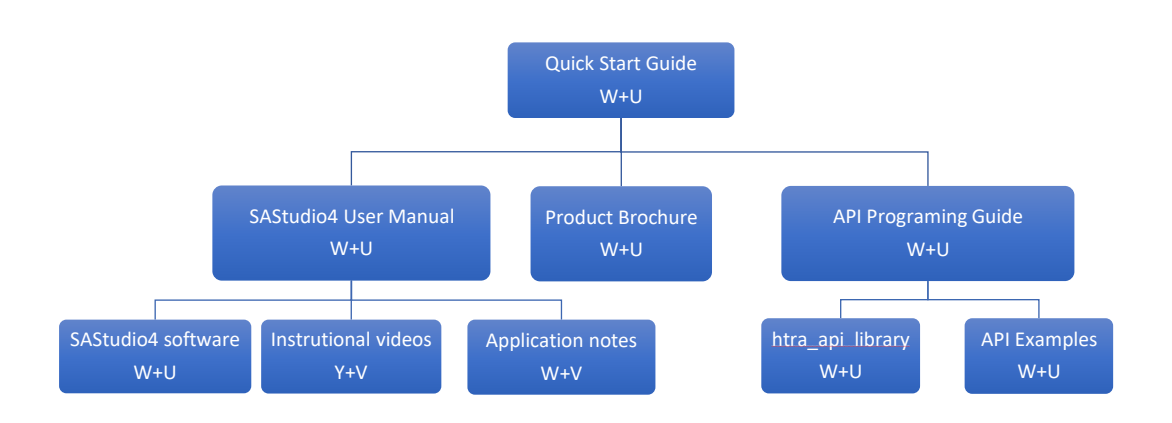

#### Figure 1 overview for HAROGIC documentations

Notes: W for HAROGIC official website; U for flash disk; Y for YouTube official platform; V for

HAROGIC official WeChat account.

#### Table 1 main topics covered in HAROGIC documentations

| Documentation                           | Main topics                                                                                                    |
|-----------------------------------------|----------------------------------------------------------------------------------------------------|
|                                         | <ul> <li>Overview of all HAROGIC documentations</li> <li>HAROGIC instruments connection guide</li> </ul>                                                                     |
| Quick Start Guide                       | Driver installation guide                                                                                                    |
|                                         | Introduction for SAStudio4 and API                                                                                                    |
| SAStudio4 User Manual                   | • Overview the measurement capability of SAStudio4                                                                                                    |
| SAStudio4 Software                      | • Software for all HAROGIC products.                                                                                                    |
| Instructional video & Application notes | • Examples for analysis modes in SAStudio4 step-by-step.                                                                                                    |
| Product Brochure                        | • Technical specifications for HAROGIC instruments.                                                                                                    |
| API Programming Guide                   | <ul> <li>Secondary development guide for HAROGIC SA/NX series</li> <li>Introduction for structure of API</li> <li>Information for every API and related functions</li> </ul> |
| htra_api library & API                  | • Library for secondary development and the related                                                                                                    |
| Examples                                | examples for library functions.                                                                                                    |

## 3. SA series (USB interface)

#### 3.1 Interface (SAN-45, SAN-60 M2, SAM-60 M3, SAM-80)

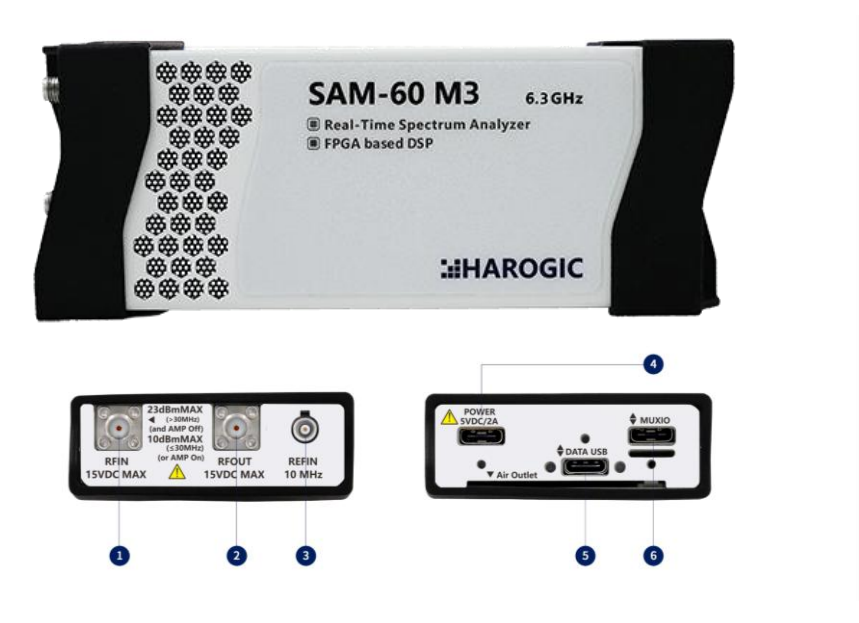

Figure 2 schematic diagram of SAM-60 M3 physical interfaces.

- 1 RF input(SMA)
- 4 Power port (Type-C, 5V2A)
- 2 RF output(SMA)
- 5 Data port (Type-C, USB3.0 recommended)
- 3 Reference clock input(MCX) 6 MUXIO Multifunction interface (Type-C)

#### 3.2 Inputs and outputs (SAE-90, SAE-200, SAN-400)

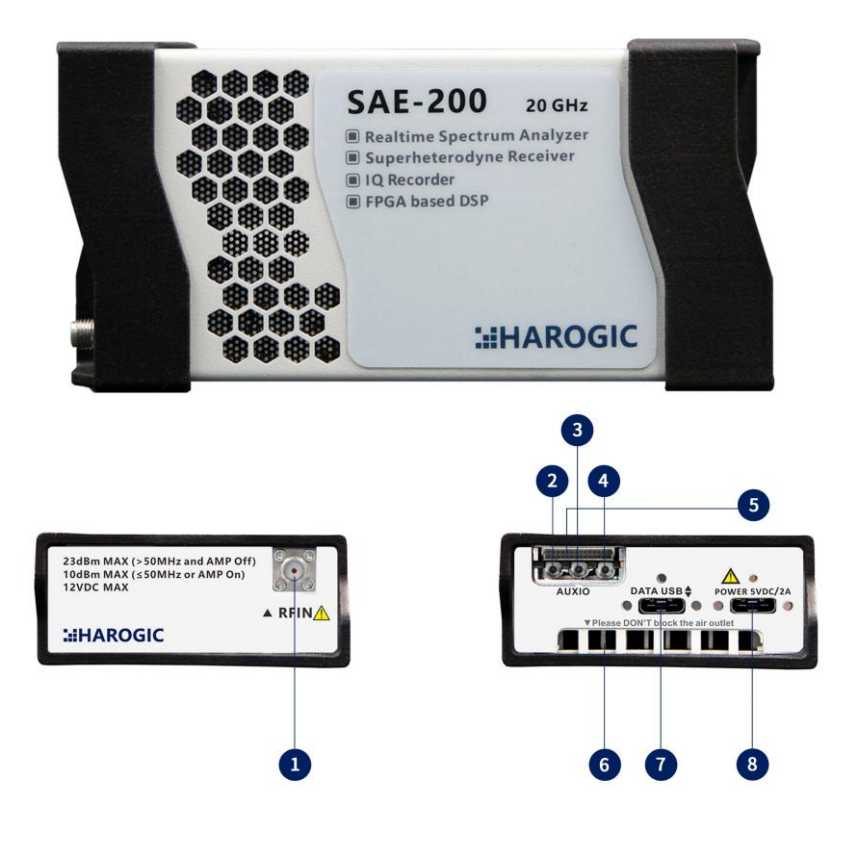

Figure 3 schematic diagram of SAE-200 physical interfaces.

- 1 RF input(2.92mm)
- 2 Analog IF output(MMCX)
- 6 Cooling vent
- 3 Reserved(MMCX)
- 7 Data port (Type-C, USB3.0 recommended)

5 MUXIO multifunction Interface (Boar-to-Line)

- 4 Reference clock input(MMCX) 8 Power port (Type-C, 5V2A)

#### **3.3** Accessories

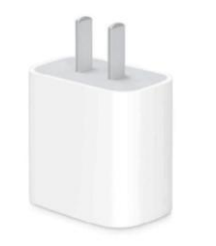

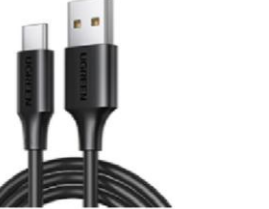

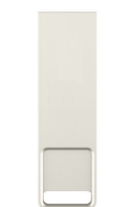

Power adaptor x1 Type C cable x2 Flash disk x1

#### 3.4 Physical connecting to host

Step 1: Connect the Type-C power supply of your device to the power adapter using a USB cable. The power adapter should already be plugged into an outlet. USB devices will switch on automatically when powered on.

Step 2: Connect your device to your computer or embedded device using a USB cable with Type-C data.

Step 3: Connect either the antenna or the test cable (both provided by you) to the RF signal input port of your device. Once the connection is complete, you will see it displayed in the figure below.

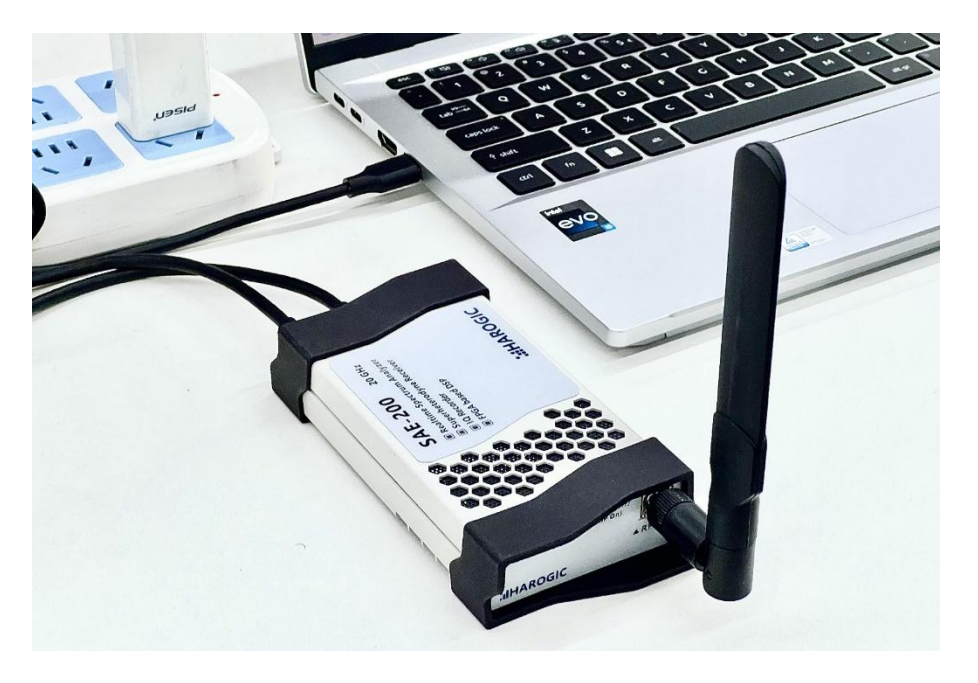

Figure 4 schematic diagram for a typical setup of SAE-200.

#### 3.5 Installing USB driver

When using the SA series device for the first time, it's essential to install the appropriate version of the USB driver. The USB flash drive or www.harogic.com that came with your device contains drivers for different Windows versions. Please follow the instructions below to install the drivers:

Step 1: Confirm the Windows version and number of digits of your computer.

Then, open the Windows\HTRA\_Driver folder in the USB flash drive and select the driver version that corresponds to your computer system to install.

| Win7_x64          | 5/4/2023 9:36 AM | File folder |
|-------------------|------------------|-------------|
| <b>Win7_x86</b>   | 5/4/2023 9:36 AM | File folder |
| Win8.1_x64        | 5/4/2023 9:36 AM | File folder |
| <b>Win8.1_x86</b> | 5/4/2023 9:36 AM | File folder |
| <b>Win10_x64</b>  | 5/4/2023 9:36 AM | File folder |
| <b>Win10_x86</b>  | 5/4/2023 9:36 AM | File folder |

Step 2: To install the appropriate driver version, please open it and run the Install\_Driver.bat file as an administrator.

Step 3: After the driver is successfully installed, the result is as shown in the following figure.

| C:\Windows\System32\cmd.exe                                                                                                    |  | × |
|----------------------------------------------------------------------------------------------------|--|---|
| HAROGIC USB Driver Installation<br>Plase Hail Until the Whole Process Complete<br>GentWgr Succeeded<br>HAROGIC Certificate Installation Succeeded<br>Installing the USB Driver:HAROGIC_USB |  | ľ |
|                                                                                                    |  |   |
| The operation completed successfully.                                                                                                    |  |   |
|                                                                                                    |  |   |
|                                                                                                    |  |   |

Step 4: Open Device Manager to view the devices that have been successfully

installed, as shown in the figure below.

- > 🍇 Storage controllers
- > ኪ System devices
- ✓ ♥ Universal Serial Bus controllers
- 🕴 HAROGIC SAE
  - Intel(R) USB 3.10 eXtensible Host Controller 1.20 (Microsoft)
  - Intel(R) USB 3.20 eXtensible Host Controller 1.20 (Microsoft)
  - USB Composite Device
  - USB Root Hub (USB 3.0)
  - USB Root Hub (USB 3.0)
  - USB4(TM) Host Router (Microsoft)

### 4. NX series (Ethernet interface)

#### 4.1 Inputs and outputs (NXM-60, NXM-80, NXN-45, NXN-60)

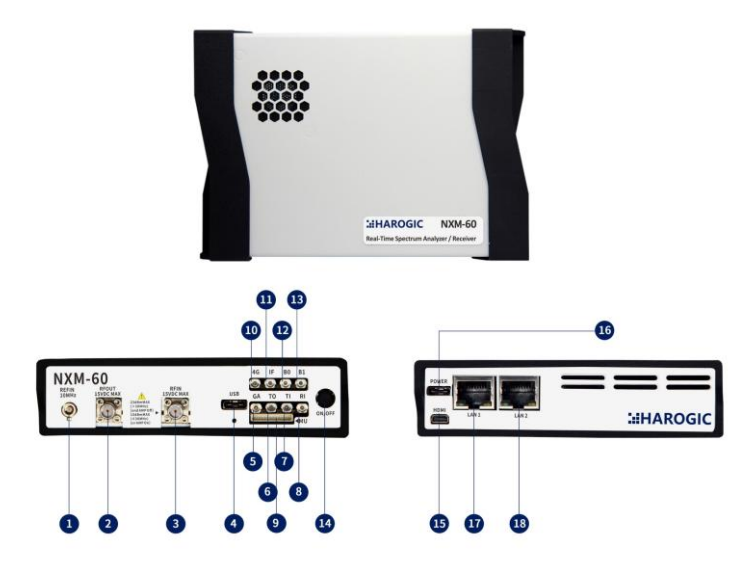

Figure 5 schematic diagram of NXM-60 physical interfaces.

- 1 Reference clock input(MCX)
- RF output(SMA) 2
- 3 RF input(SMA)
- USB2.0 host (Type-C) 4
- GNSS antenna input(MMCX) 5
- Trigger output(MMCX) 6
- 7 Trigger input(MMCX)
- Reserved(MMCX) 8
- MUXIO interface (board to wire connector) 18 1000M LAN connector 9

- 10 4G antenna input(MMCX)
- Reserved(MMCX) 11
- 12 Reserved(MMCX)
- Reserved(MMCX) 13
- Power on/off 14
- HDMI 15
- 16 Power port (Type-C, USB-PD)
- 100M LAN connector 17

#### 4.2 Inputs and outputs (NXE-90, NXE-200, NXN-400)

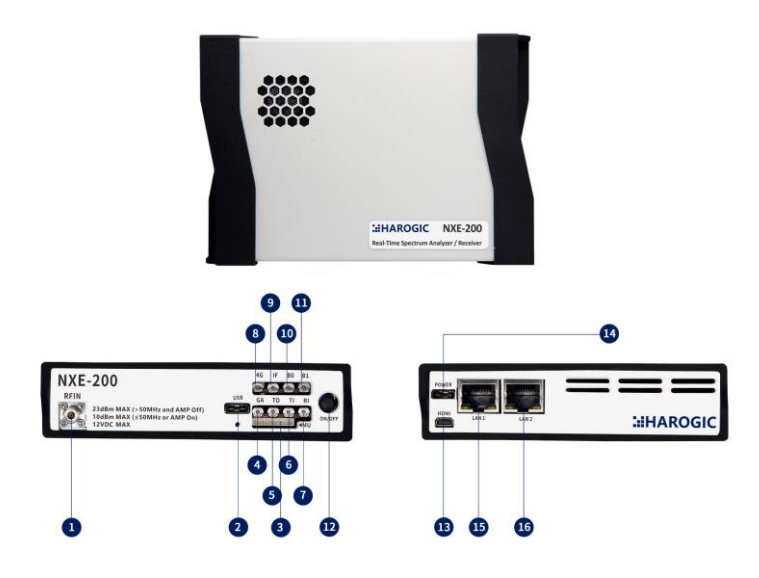

Figure 6 schematic diagram of NXE-200 physical interfaces.

- 1 RF input(2.92mm)
- 2 USB2.0 host (Type-C)
- 3 MUXIO interface (board to wire connector) 11
- 4 GNSS antenna input(MMCX)
- 5 Trigger output(MMCX)
- 6 Trigger input(MMCX)
- 7 External reference input(MMCX)
- 8 4G antenna input(MMCX)

- 9 Analog IF output(MMCX)
- 10 Reserved(MMCX)
- 11 Reserved(MMCX)
- 12 Power on/off
- 13 HDMI output
- 14 Power port (Type-C, USB-PD)
- 15 100M LAN connector
- 16 1000M LAN connector

#### 4.3 Accessories

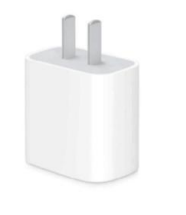

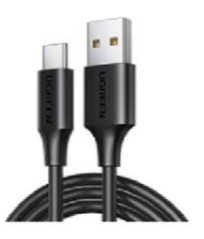

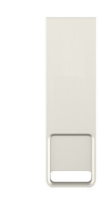

Power adaptor x1

Type C cable x1 F

Flash disk x1

#### 4.4 Physical connecting to host

1: Connect the power adapter to the power port of the instrument with Type-C cable.

2: Press the power button on the front panel of the instrument.

3: Connect either the 1000M LAN connector or 100M LAN connector of the NX instrument to the host or network device with RJ-45 cable (user prepared).

4: Connect antenna (user prepared) or RF cable (user prepared) to the RF input of the NX instrument.

#### 4.5 Configurating the IP address of the host

Network node products come with a default IP address when they are shipped from the factory. When you use the device for the first time, you need to set the IP address and network settings of the host to match the default IP address of the device. In order for the device and the host to communicate, they must have IP addresses in the same network segment. Here are the steps you need to follow:

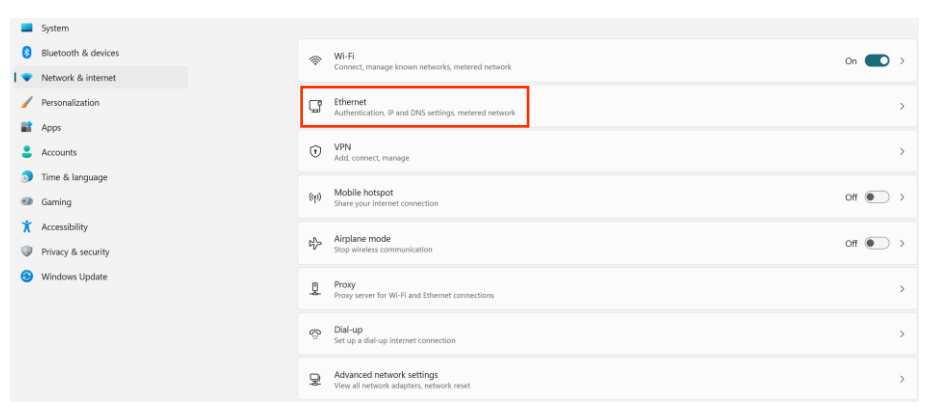

Step 1: Open "Settings" and select "Network & Internet", then choose "Ethernet".

Step 2: Go to Ethernet, find the IP part and click "Edit", as shown in the figure

below.

| Metered connection<br>Some apps might work differ | ently to reduce data usage when you're connected to this network | Off 💽 |
|---------------------------------------------------|------------------------------------------------------------------|-------|
| Set a data limit to help co                       | ntrol data usage on this network                                 |       |
| IP assignment:                                    | Automatic (DHCP)                                                 | Edit  |
| DNS server assignment:                            | Automatic (DHCP)                                                 | Edit  |
| Manufacturer:                                     | Realtek                                                          | Сору  |
| Description:                                      | Realtek USB GbE Family Controller                                |       |
| Driver version:                                   | 11.4.211.2022                                                    |       |
| Physical address (MAC):                           | A0-CE-C8-C9-67-42                                                |       |
|                                                   |                                                                  |       |

Step 3: Choose "Manual" to configure IP address, open IPv4. Then set the IP address and subnet mask (the IP address is consistent with the IP address on product), as shown in the following figure.

| Edit IP set   | tings  |
|---------------|--------|
| Manual        | ~      |
| IDv/          |        |
| On            |        |
| IP address    |        |
| 192.168.1.2   |        |
| Subnet prefix | length |
| 255.255.25    | 5.0 ×  |

#### 5. Copy the calibration file

Each device has a unique calibration file, which needs to be placed in the corresponding CalFile folder when using SAStudio4 or calling the API for program development. The calibration file of the device is provided in the USB flash drive that comes with the device.

When the device is using SAStudio4 or the API sample from the included USB stick, there is no need for the user to copy the calibration file. If the device is not using SAStudio4 or the API sample from the included USB stick, copy the device's calibration file according to the instructions below.

Step 1: Open the USB flash drive that comes with the device, open the CalFile folder, and select all the files in it to copy. If the calibration file name corresponds to

the UID of the device, you can determine whether it is the calibration file corresponding to the device based on the UID.

Step 2: If using SAStudio4 software, copy the copied calibration file to the SAStudio4\bin\CalFile folder.

Step 3: If you are using an API program, copy the copied calibration file to htra\_api\CalFile in the folder where the program is located.

#### 6. SAStudio4 Quick Start

SAStudio4 is an application software developed by HAROGIC for spectrum and signal analysis. It features with the clear UI logic and convenient operation. All HAROGIC instruments including SA/NX series are compatible with this software. The SAStudio4 has four analysis modes which are designed for different applications.

| Modes | lity                     |                          |                              |
|-------|--------------------------|--------------------------|------------------------------|
| SW/D  | Panoramic spectrum       | Harmonic, Spurious       | Phase noise                  |
| 3000  | Spectrum monitoring      | Channel power            | OBW, ACPR                    |
| 105   | Time domain graph        | IQ record                | FM/AM demodulation           |
| IUS   | Users' application       |                          |                              |
| DET   | Pulse signal observation | Power-time viewing       |                              |
| RTA   | Burst signal observation | Stealth signal discovery | Spectrum dynamic observation |

| Table 2 | main | anal | ysis | mode |
|---------|------|------|------|------|
|---------|------|------|------|------|

Please follow the guide below to use SAStudio4.

1: For HAROGIC SA series, please ensure the physical connection (3.4) and USB driver installation (3.5) have been completed. For HAROGIC NX series, ensure the physical connection (4.4) and IP configuration (4.5) have been completed.

2: Find the SAStudio4 folder in the flash disk and copy it to the hard disk of the host (SSD is strongly suggested). Open the folder SAStudio4/bin and double click the SAStudio4.exe to execute the software.

| ;  | SAStudio4 > SAStudio4 > bin   |                                    | ~ C                           | Search bin     | م   |
|----|-------------------------------|------------------------------------|-------------------------------|----------------|-----|
| I. | Name<br>© Qt5PrintSupport.dll | Date modified<br>7/9/2022 10:21 PM | Type<br>Application extension | Size<br>304 KB |     |
|    | Nt5SerialPort.dll             | 7/9/2022 10:33 PM                  | Application extension         | 68 KB          |     |
|    | 😼 Qt5Svg.dll                  | 7/9/2022 10:38 PM                  | Application extension         | 317 KB         |     |
|    | S Qt5Widgets.dll              | 7/9/2022 10:18 PM                  | Application extension         | 5,404 KB       |     |
|    | 🚳 Qt5Xml.dll                  | 7/9/2022 9:47 PM                   | Application extension         | 204 KB         |     |
|    | RecordPlay.dll                | 5/11/2023 7:55 PM                  | Application extension         | 193 KB         |     |
|    | SAStudio4                     | 5/11/2023 7:56 PM                  | Application                   | 102 KB         |     |
|    | 😼 Utils.dll                   | 5/11/2023 7:54 PM                  | Application extension         | 307 KB         |     |
|    | 🗟 xlsx.dll                    | 5/5/2023 2:12 PM                   | Application extension         | 543 KB         | - 1 |
|    |                               |                                    |                               |                |     |

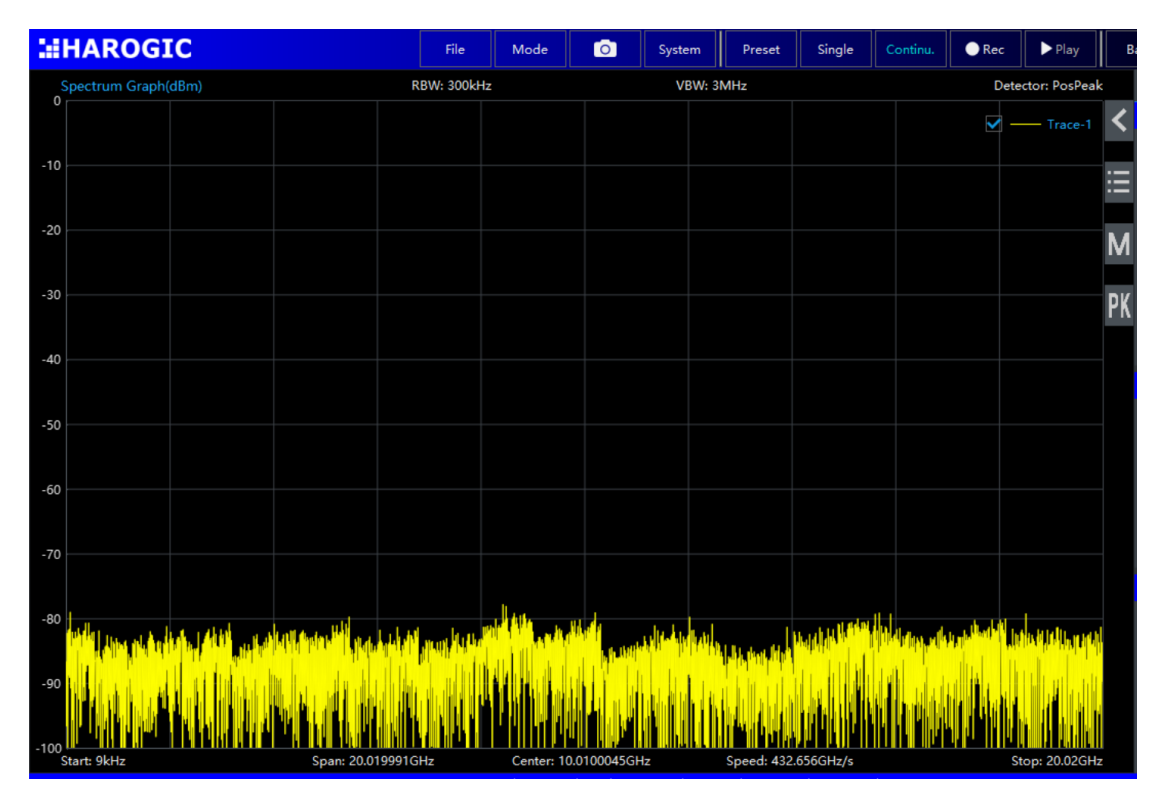

The main interface of SAStudio4 is shown in the following figure.

3: Click "Mode" in the menu bar and select the analysis mode you need. SAStudio4 starts up in SWP mode by default.

| HAROGIC                                                                           | File Mode O                                                                                                    | System Pres             | et Single Cont                                                                                                    | tinu. 🔵 Rec       | ▶ Play B      | asic Shortcut H | idden – 🔿     | >   | × |
|-----------------------------------------------------------------------------------|----------------------------------------------------------------------------------------------------|-------------------------|----------------------------------------------------------------------------------------------------|-------------------|---------------|-----------------|---------------|-----|---|
| Spectrum Graph(dBm)                                                               | RBW: 300kHz 🖌 Standard Specti                                                                                                    | rum (SWP) Hz            |                                                                                                    | Dete              | ctor: PosPeak | Basic Mea       | s Data        | SYS |   |
| 0                                                                                 | IQStreaming (IC                                                                                                    | 25)                     |                                                                                                    | <b>-</b>          | Trace-1       | Frequency       |               |     |   |
|                                                                                   | Power Detection                                                                                                    | (DET)                   |                                                                                                    |                   |               | Center          | 10.0100045GHz |     |   |
| -10                                                                               | Real time Search                                                                                                    | DIM (DTA)               |                                                                                                    |                   | :=            | Step            | 10MHz         |     |   |
|                                                                                   | Real-and Spece                                                                                                    |                         |                                                                                                    |                   |               | Span            |               |     |   |
| -20                                                                               | Analog Signal G                                                                                                    | enerator (ASG)          |                                                                                                    |                   | M             | Start           |               |     |   |
|                                                                                   |                                                                                                    |                         |                                                                                                    |                   | IVI           | Stop            |               |     |   |
| -30                                                                               |                                                                                                    |                         |                                                                                                    |                   | nν            | LOOptimization  |               |     |   |
|                                                                                   |                                                                                                    |                         |                                                                                                    |                   | PN            |                 |               |     |   |
| -40                                                                               |                                                                                                    |                         |                                                                                                    |                   |               | Full Span       |               |     |   |
|                                                                                   |                                                                                                    |                         |                                                                                                    |                   |               | Amplitude       |               |     |   |
| 60                                                                                |                                                                                                    |                         |                                                                                                    |                   |               | Ref.Level       |               |     |   |
| -50                                                                               |                                                                                                    |                         |                                                                                                    |                   |               | PreAmplifier    |               |     |   |
|                                                                                   |                                                                                                    |                         |                                                                                                    |                   |               | GainStrategy    |               |     |   |
| -60                                                                               |                                                                                                    |                         |                                                                                                    |                   |               | AnalogIF        | 100MHz        |     |   |
|                                                                                   |                                                                                                    |                         |                                                                                                    |                   |               | IFGainGrade     |               |     |   |
| -70                                                                               |                                                                                                    |                         |                                                                                                    |                   |               | Atten           |               |     |   |
|                                                                                   |                                                                                                    |                         |                                                                                                    |                   |               | Bandwidth       |               |     |   |
| -80                                                                               |                                                                                                    |                         | to table to a                                                                                                    | 4                 |               | RBWMode         |               |     |   |
| فيقادعهم البرا الألبان المتقداله والتربيد بالمالتين والمتلاد والتبيير والسيب الما | . Julia da la companya da la companya da la | And a find the state of |                                                                                                    | analali Miller an | Akt Badelow   | RBW             |               |     |   |
|                                                                                   | and the first of the state of the                                                                                                    | Los Liker (             | The state of the state of the s |                   | Hit Laker     | VBWMode         | VBW = 10*RBW  |     |   |
| Hold III and the desire the defined of the second second                          |                                                                                                    |                         | Artal Arta Arta                                                                                                    |                   |               | VBW             |               |     |   |
|                                                                                   |                                                                                                    |                         |                                                                                                    |                   |               | Detector        |               |     |   |
| -100<br>Start: 9kHz Span: 20.019991                                               | GHz Center: 10.010004                                                                                                    | 5GHz Speed:             | 431.811GHz/s                                                                                                    | St                | top: 20.02GHz | SWTMode         | minSWT        |     |   |

4: Configurate parameters according to your measurement target and finish the test. The detailed guide could be found in SAStudio4 application user manual.

#### 7. Programming with the API

The secondary development is supported employing API for the HAROGIC SA/NX series to achieve users' specific requirements. The Windows and Linux operating systems and C++, C, C#, QT, MATLAB by MathWorks, LabView by NI programming environment is supported.

The API dynamic link library and the documentation "API Programming Guide" are provided in the flash disk. Before proceeding with secondary development, please give an overview of the API Programming Guide and review it as needed during the development process. Choosing analysis mode and setting the parameters according to the application goals helps to quickly build robust and efficient programs and obtain more accurate measurement results. The following is an illustration of the secondary development process using the C++ environment under Windows operating system as an example.

In Windows operating system, please follow the steps below to create a project and complete the programming environment configuration (Visual Studio 2019 by Microsoft).

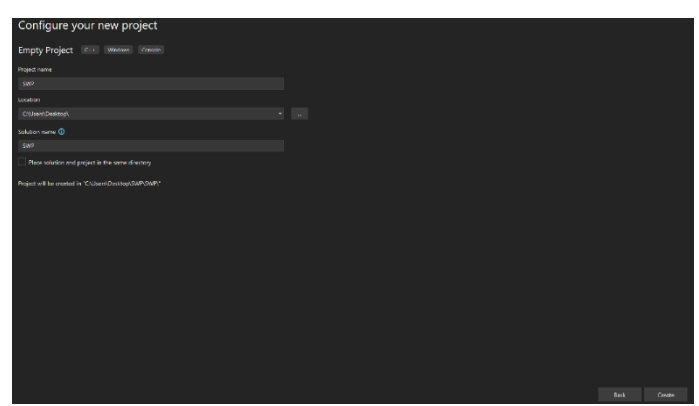

1: Open Visual Studio 2019 and Create a new Project, as shown in the following figure.

2: After creation, place the \Windows\_API\x86\htra\_api folder in the USB provided by manufacturer under the project level directory, as shown in the following figure.

 htra\_api
 5/4/2023 9:36 AM
 File folder

 SWPMode\_Standard
 5/4/2023 9:36 AM
 File folder

 SWPMode\_Standard.sln
 11/23/2022 3:19 AM
 Visual Studio Solution
 1 KB

3: Double-click to open SWP.sln, create a new SWP.cpp file in the source file, and then click Project > Properties in the menu bar above, and set the environment in Configuration Properties > Debugging to Path=. \htra\_api, as shown in the following figure.

| onfiguration:       | Active(Debug)  | V Platform: Ar                | ctive(Win32)              | ~ | Configuration Manag | er |
|---------------------|----------------|-------------------------------|---------------------------|---|---------------------|----|
| Configuration       | n Properties   | Debugger to launch:           |                           |   |                     |    |
| General<br>Advanced |                | Local Windows Debugger        |                           |   |                     |    |
| Debugging           | 1              |                               |                           |   |                     |    |
| VC++ Direc          | ctories        | Command                       | S(TargetPath)             |   |                     |    |
| > C/C++             |                | Command Arguments             |                           |   |                     |    |
| > Linker            |                | Working Directory             | S(ProjectDir)             |   |                     |    |
| Manifest To         | ool            | Attach                        | No                        |   |                     |    |
| > XML Docum         | ment Generator | Debugger Type                 | Auto                      |   |                     |    |
| Browse Info         | ormation       | Environment                   | Path=\htra_api;           |   |                     |    |
| Build Event         | ts             | Merge Environment             | Yes                       |   |                     |    |
| Custom Bui          | ild Step       | SQL Debugging                 | No                        |   |                     |    |
| Code Analy          | /sis           | Amp Default Accelerator       | WARP software accelerator |   |                     |    |
|                     |                | Command                       |                           |   |                     |    |
|                     |                | The debug command to execute. |                           |   |                     |    |

4: Set Additional Include Directories in Configuration Properties > C/C++ > General to . \htra\_api, as shown in the following figure.

| Effinclude <stdie.h></stdie.h>                                                                                                    |                                                                                                    |                |                       |                            |      |
|----------------------------------------------------------------------------------------------------|----------------------------------------------------------------------------------------------------|----------------|-----------------------|----------------------------|------|
| Tine SWPMode_Standard Property Pages                                                                                                    | Dation Ar                                                                                                    | ti a RAlio 221 |                       | Configuratio               | 7 ×  |
| Configuration Properties<br>General<br>Debugging<br>VC-1 Directories<br>- CC++<br>Optimization<br>Preprocessor<br>Code Generation<br>Language<br>Precompled Headers<br>Optimization<br>Precompled Headers<br>Advanced<br>All Options<br>Common Line<br>Environ Hoformation<br>Environ<br>Hoformation<br>Environ<br>Proceedings<br>Advanced<br>All Options<br>Common Line<br>Environ<br>Prove Information<br>Environ<br>Park Document Generator<br>Proves Information<br>Environ<br>Park Decument Generator<br>Proves Information<br>Environ<br>Park Decument Generator<br>Parks Events<br>E Custom Build Events | Additional Include Directories<br>Additional Auring Directories<br>Additional Mark Directories<br>Additional Mark Directories<br>Additional Mark Directories<br>San Sources for Matuke Dependentic<br>Additional Header Unit Dippendi<br>Debug information Format<br>Support Just Ny Cold Debuggi<br>Common Language RunTime Sta<br>Suppress Satzing Banner<br>Warning Level<br>Trast Warning Level<br>Trast Warning Level<br>Diagnostics Format<br>SDL checks<br>Multi-processor Compilation<br>Enable Addres Support Elsperime<br>Enable Addres Support Elsperime<br>Specifies one or more directories to<br>(righanti) |                | And Contin<br>column) | ue (/Zli<br>∵ if more than | one. |

5: Set the additional library directory in Configuration Properties > Linker > General to . \htra\_api, as shown in the following figure.

| onfiguration: Active(Debug)                                                                                                    | <ul> <li>Platform: Ac</li> </ul>                                                                                                    | tive(Win32)                                                                                                    | ~      | Configuration Manager |  |
|----------------------------------------------------------------------------------------------------|----------------------------------------------------------------------------------------------------|----------------------------------------------------------------------------------------------------|--------|-----------------------|--|
| General<br>Advanced<br>Debugging<br>VC++ Directories<br>< C/C++<br>General<br>Optimization<br>Preprocessor<br>Code Generation<br>Language<br>Precompiled Headers<br>Output Files<br>Browse Information<br>External Includes<br>Advanced<br>All Options<br>Command Line<br>Bunker<br>Nemeric Tool<br>Nemeric Sectors<br>Stresson Commandon | Output File<br>Show Progress<br>Version<br>Enable Incremental Linking<br>Incremental Linking<br>Suppress Startup Banner<br>Ignore Import Library<br>Register Output<br>Per-user Redirection<br>Additional Ulbrary Directories<br>Link Library Dependency Inputs<br>Link Status<br>Prevent Dil Binding<br>Treat Linker Warning As Errors<br>Force File Output<br>Create Hot Patchable Image<br>Specify Section Attributes | \$(OutDir)\$(TargetName)\$(Targ<br>Not Set<br>\$(mtDir)\$(TargetName).ilk<br>\$(mtDir)\$(TargetName).ilk<br>Yes (NOLOGO)<br>No<br>No<br>No<br>\\\\\\\\\\\\\\\\\\\\\\\\\\\ | etExt) |                       |  |
| Build Events     Custom Build Step     Code Analysis                                                                                                    | Output File<br>The /OUT option overrides the default name and location of the program that the linker creates.                                                                                                    |                                                                                                    |        |                       |  |

6: Add htra\_api.lib to Additional dependencies in Configuration Properties >

Linker > Input, as shown in the following figure. (C/C++ project is configured and ready for programming development)

| SWPMode_Stand                                                                                                    | dard Property Pages |                                                                                                    |                      |                        | ? ×                          |
|----------------------------------------------------------------------------------------------------|---------------------|----------------------------------------------------------------------------------------------------|----------------------|------------------------|------------------------------|
| Configuration:                                                                                                    | Active(Debug)       | Platform: Ac                                                                                                    | tive(Win32)          | ~                      | Configuration Manager        |
| Configuration<br>General<br>Advanced<br>Debugging<br>VC++ Direc<br>VC++ Direc<br>VC++ Configuration<br>VC++ Direc<br>VC++ Direc<br>Voltage<br>Voltage | n Properties        | Additional Dependencies<br>Ignore All Default Libraries<br>Ignore Specific Default Libraries<br>Module Definition File<br>Add Module to Assembly<br>Embed Managed Resource File<br>Force Symbol References<br>Delay Loaded Dits<br>Assembly Link Resource | htra api.lib;kernel3 | e. [i.e. kernel32.lib; | di 32.lib;vinspool.lib;comdi |
|                                                                                                    |                     |                                                                                                    |                      | ОК                     | Cancel Apply                 |

API related examples is provided in the flash disk, please refer to the examples for quickly starting the development according to your target. The detailed information about API could be found in API Programing Guide.

Welcome to HAROGIC<sup>®</sup> Official website at www.harogic.com for more information

Service Mail: info@harogic.com

**Quick Start Guide**